# **牙刷领取** 操作流程

上海睿贝偲健康科技

## 保单激活将弹出远程问诊页面

步骤

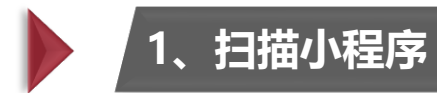

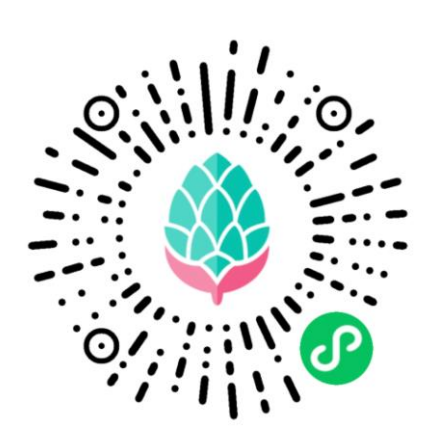

| 14:23            |                                                          | <b>::!!</b> 4G 🔳 | 14:2 | 3                 |                           |
|------------------|----------------------------------------------------------|------------------|------|-------------------|---------------------------|
| 습                | 我的保单                                                     | ••• •            | <    |                   | 保单激                       |
| 您有以下係            | 全服务                                                      |                  |      |                   |                           |
| 待激清              | 5:                                                       |                  | ANA  | 安盛险               | ¥天平;                      |
| <b>A</b> 安盛<br>险 | 整天平乐牙保个人齿                                                | 讨科医疗保            |      | 保单4<br>投保/<br>被保/ | 号: YGC:<br>人: 张*<br>人: 张* |
| 保単投保被保           | 号:YGCS141408220812<br>人:张*<br>脸人:张*                      |                  |      | 生效日<br>终保日        | 日期:203<br>日期:203          |
| 生效<br>终保         | 日期:2022-08-12 00:00:00<br>日期:2023-08-10 23 <u>:59:55</u> | 马上激活服务           | 请补   | 全以下信              | 息,激                       |
| 安慰               |                                                          | 和医疗保             | 证件   | 后4位:              | 请辅                        |
| /#14 险           |                                                          |                  | 投保   | 人:                | 请辅                        |
| 保単投保被保           | 号: YGCS141409220812<br>人:张*<br>脸人:张*                     |                  | 被保   | 险人:               | 请辅                        |
| 生效<br>终保         | 日期:2022-08-1200:00:00<br>日期:2023-08-1023:59:59           | )<br>马上激活服务      |      |                   | Ξ                         |
|                  |                                                          |                  |      |                   |                           |
|                  | 246                                                      | 过, 暂不激活 >        |      |                   |                           |

2、点击

#### ::!! 4G 🔳 14:24 ::!! 4G 🔳 ... ⊙ 保单激活-信息补全 ... 0 数活-信息补全 < 乐牙保个人齿科医疗保 安盛天平乐牙保个人齿科医疗保 AXA 险 S141408220812 保单号: YGCS141408220812 投保人:张\* 被保人:张" 22-08-12 00:00:00 生效日期: 2022-08-12 00:00:00 23-08-10 23:59:59 终保日期: 2023-08-10 23:59:59 活您的服务 请补全以下信息,激活您的服务 入投保人证件号后四位 证件后4位: 9015 入投保人姓名 投保人: 张七 入被保险人姓名 被保险人: 张八 进入首页 进入首页

3、根据页面填写相关信息

### 4、点击完成问诊,领取牙刷

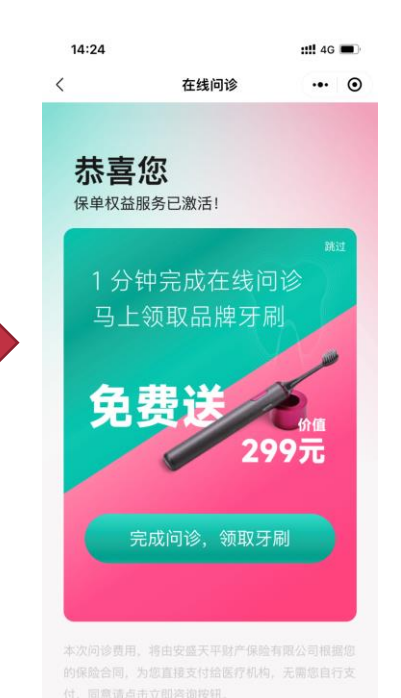

完成远程问诊

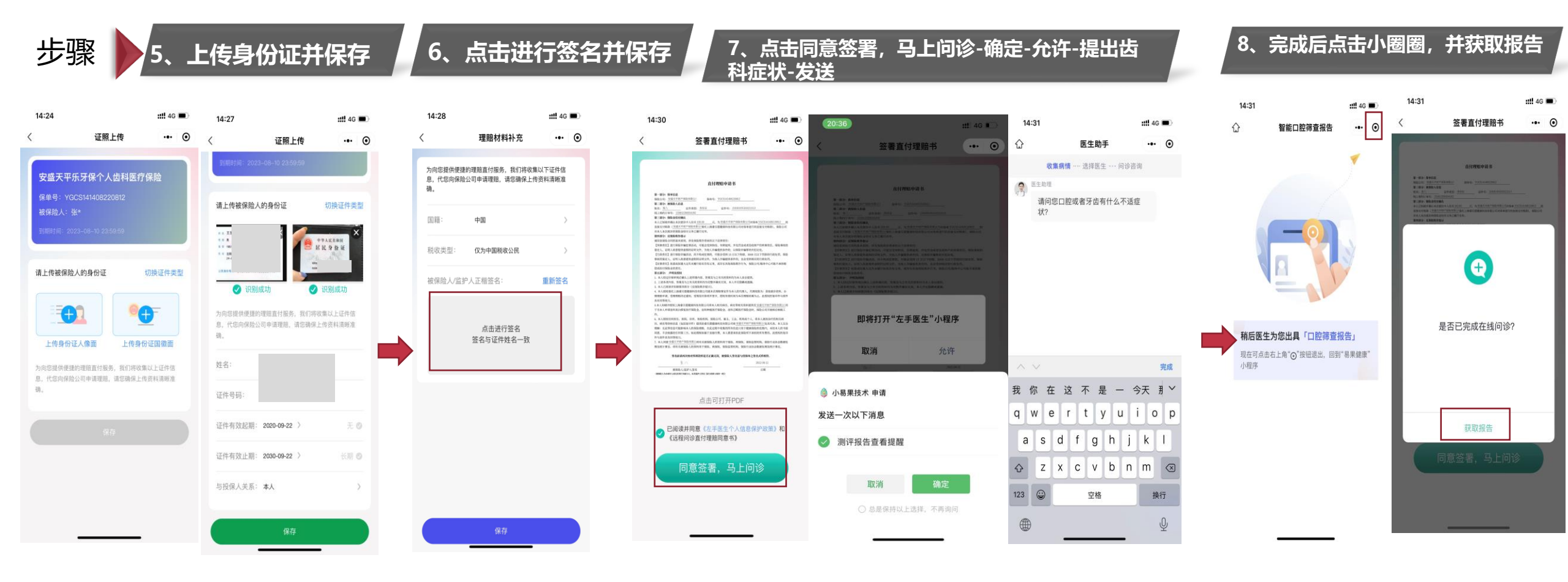

## 领取方式-详细流程

### 完成问诊后直接回首页

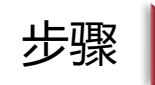

#### 1、回首页-点击马上领取-填写相关信 息-立即领取

### 2、点击确认领取-确定

#### 3、查找牙刷信息,可点击主页 '我的 "-我的牙刷-查看是 否发货及物流信息

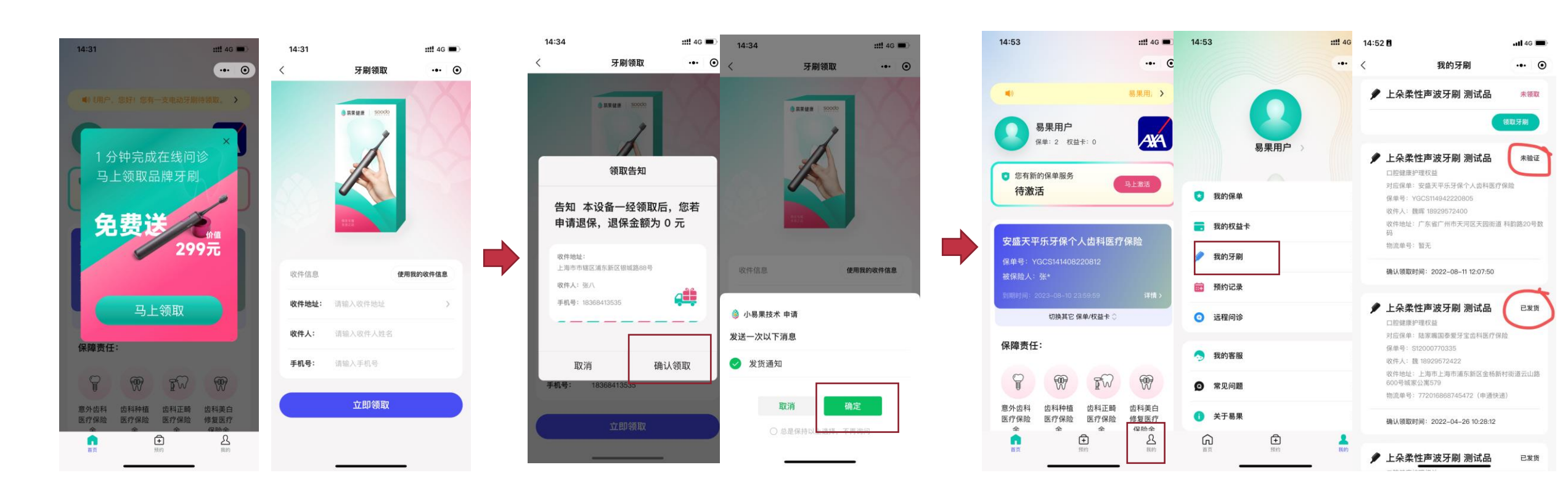

注: 左一图"马上领取"弹窗出现条件: 1.保单已生效; 2.要完全重新打开小程序; 3.如有多张保单,在切换保单时判断没有领取牙刷

## 领取方式二 详细流程

## === 完成问诊后退出

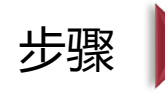

### 1、耐心等待医生出具测评报告, 收到微信消息提醒后点击进入小程 序查看

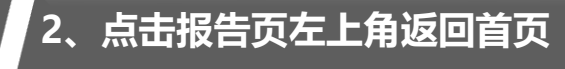

## 3、点击"我的"-"我的牙刷"-"领取牙刷"

::!! 4G

易果用、>

AXA

1

齿科美白

修复医疗

2

FW

全

| 18:18 🖪   |                     | <b>11</b> 4G 🔳 |  |  |
|-----------|---------------------|----------------|--|--|
| <         | 服务通知                | $Q \equiv$     |  |  |
| 有双期       | 2023-08-10          |                |  |  |
| 温馨提示      | 亲友卡领取成功,山姆门店<br>会员码 | 结账请出示          |  |  |
| 进入小程序     | 存香看                 | >              |  |  |
| 星期四 12:10 |                     |                |  |  |
| 心易果       | 技术                  | •••            |  |  |
| 测评报告      | 查看提醒                |                |  |  |
| 报告名称      | 在线问诊                |                |  |  |
| 报告状态      | 已出报告                |                |  |  |
| 完成时间      | 2022年08月11日 12:08   |                |  |  |
| 测评结果      | 请查看详情               |                |  |  |
| 进入小程序     | 海查看                 | >              |  |  |
| 星期五 10:43 |                     |                |  |  |

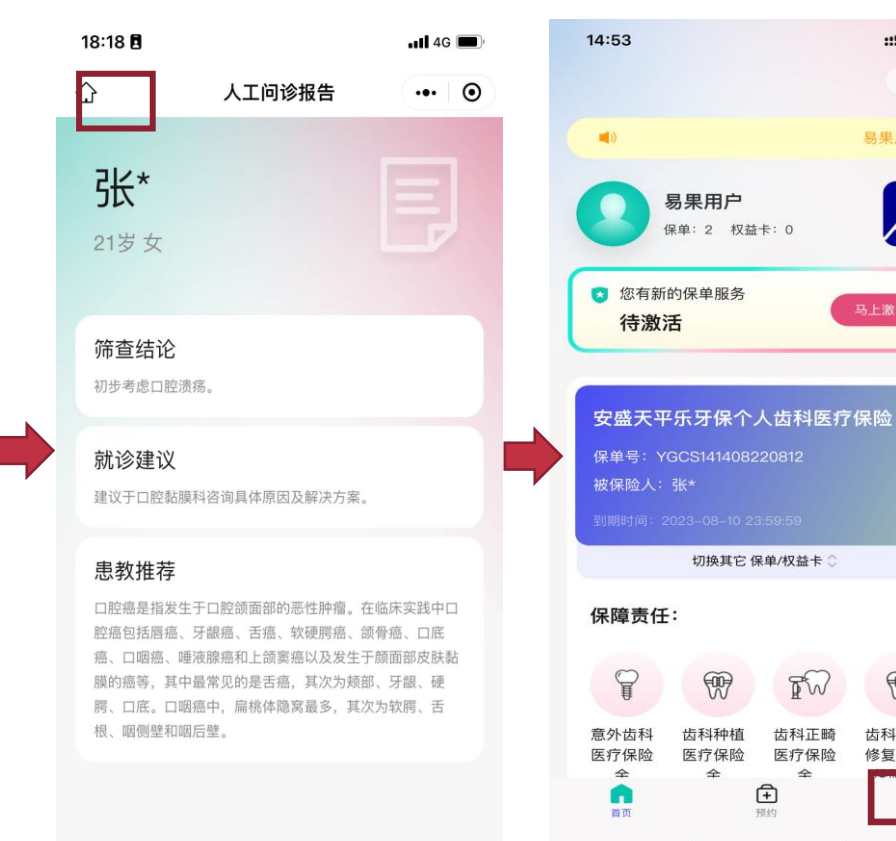

| # 4G 🔳    | 14:53          | ::!! 4G 🔳 | 14:53                    |
|-----------|----------------|-----------|--------------------------|
| ••• ••    |                | ••• •     | <                        |
|           | <b>夏</b> 東用戸 > |           | 上朵柔 □腔健康 □対応保単 保単号:      |
| )活        | ▼ 我的保单         | >         | 🌶 上朵柔                    |
|           | <b>一</b> 我的权益卡 | >         | 口腔健康打<br>对应保单:<br>保单号: \ |
|           | 🏓 我的牙刷         | >         | 收件人: 引<br>收件地址:<br>物流单号: |
| 详情 >      | <b>藤</b> 预约记录  | >         | 确认领取                     |
|           | ① 远程问诊         | >         |                          |
|           | 🤧 我的客服         | >         |                          |
|           | ⑦ 常见问题         | >         |                          |
| 美白<br> 医疗 | () 关于易果        | >         |                          |
| 名<br>我的   | <b>会</b> 前的    | 2<br>1289 |                          |

| 上朵柔性)    | 声波牙刷 测试品      | 未领取  |
|----------|---------------|------|
| コ腔健康护理   | 权益            |      |
| 时应保单:安   | 盛天平乐牙保个人齿科医疗  | 疗保险  |
| 呆单号: YGC | S141407220812 |      |
|          |               |      |
| 上朵柔性)    | 声波牙刷 测试品      | 未验证  |
| コ腔健康护理   | 权益            |      |
| 时应保单:安   | 盛天平乐牙保个人齿科医疗  | 疗保险  |
| 呆单号: YGC | S141408220812 |      |
| 收件人: 张八  | 18368413535   |      |
| 收件地址:上   | 海市市辖区浦东新区银城路  | 各88号 |
| 勿流单号: 暂  | 无             |      |
|          |               |      |

我的牙刷

::!! 4G 🔳

... ①

时间: 2022-08-12 14:34:15

### 填写牙刷收货地址信息

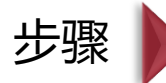

### 4、点击马上领取-填写相关信息-立 即领取

### 5、点击确认领取-确定

### 6、查找牙刷信息,可点击主页'我的"-我的牙刷-查看是 否发货及物流信息

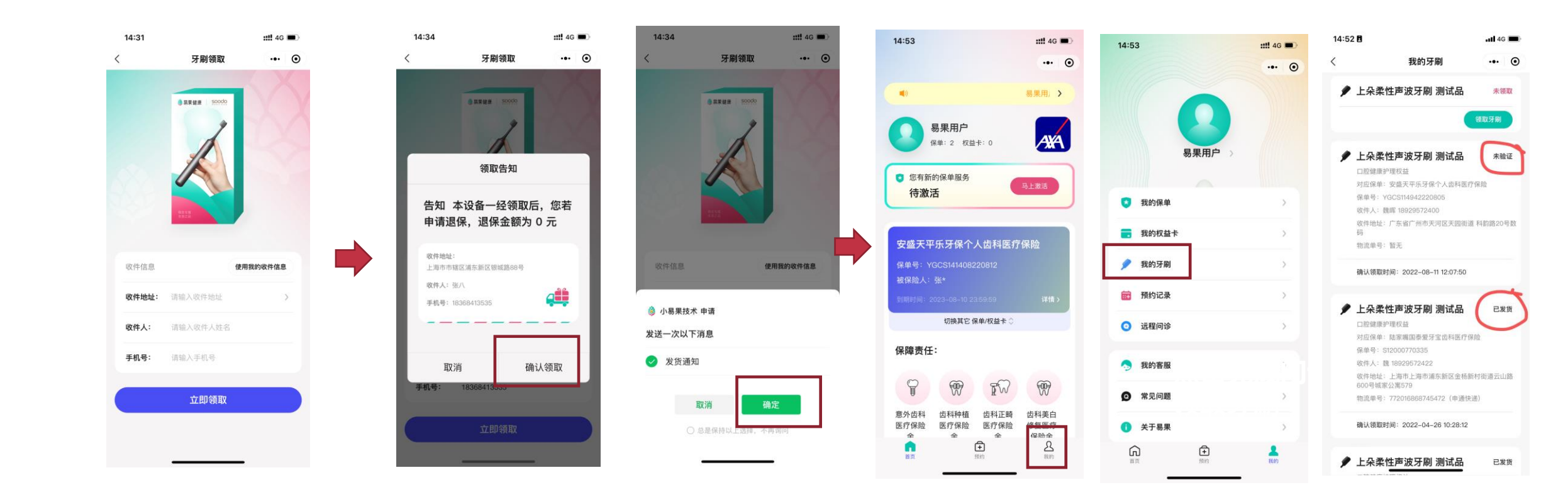

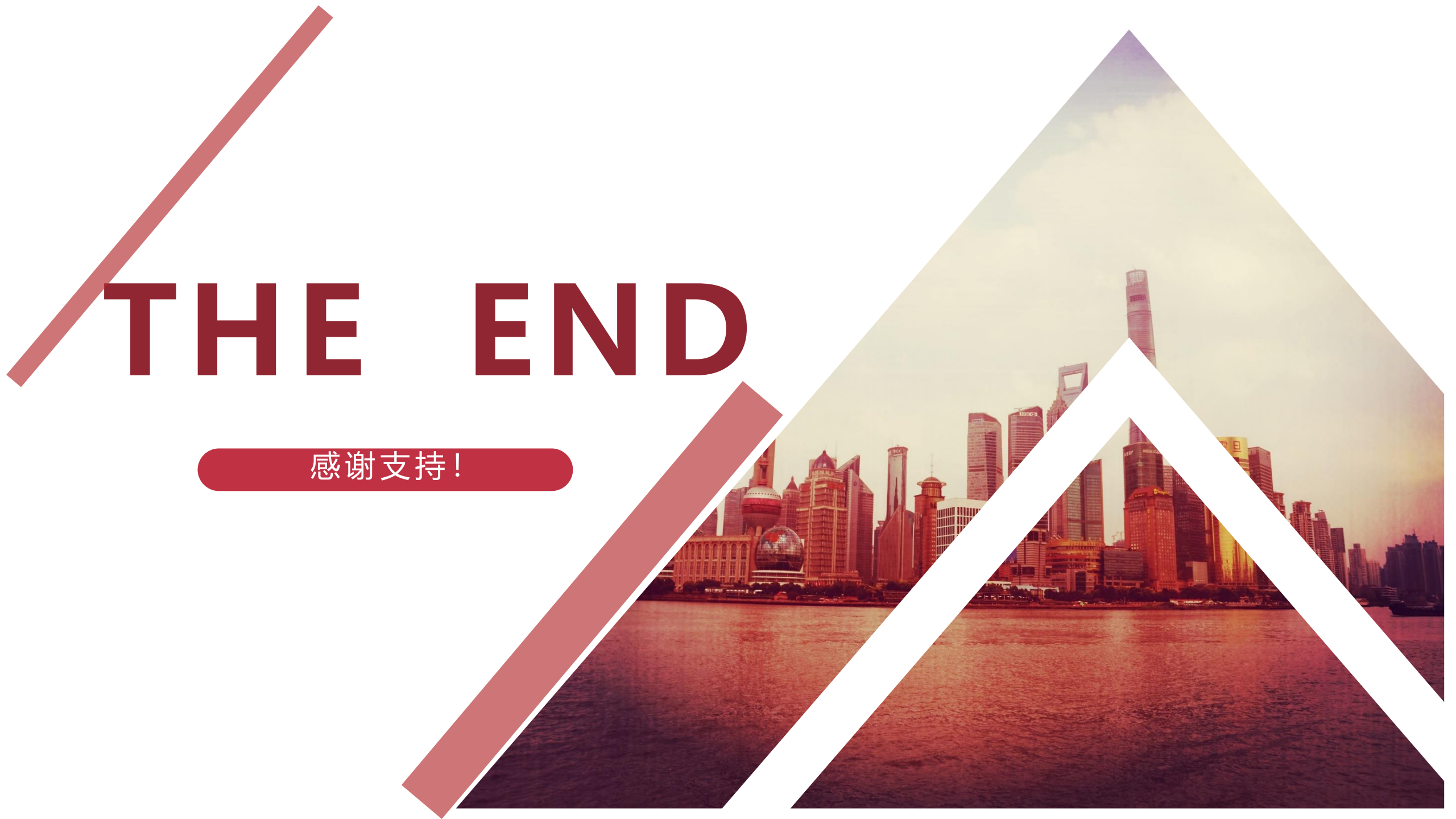